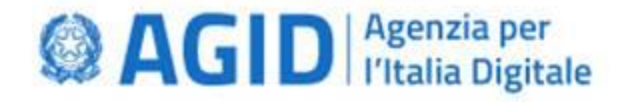

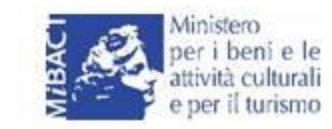

# Sistema Museale Nazionale Piattaforma informatica

### Manuale d'uso per i musei Non Statali

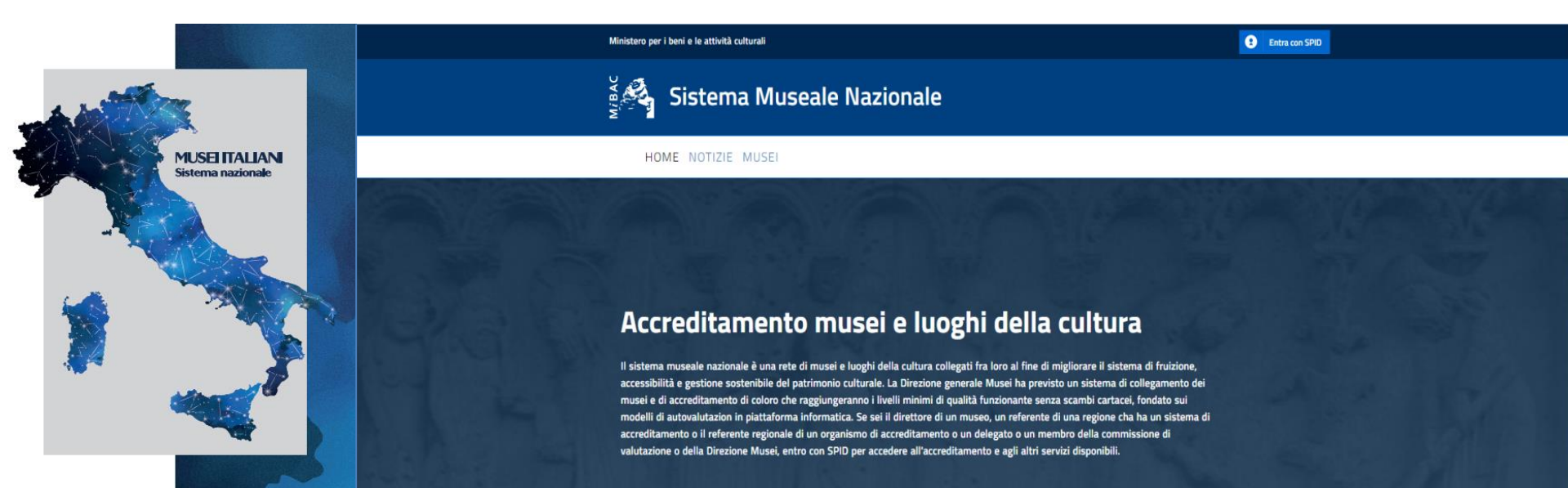

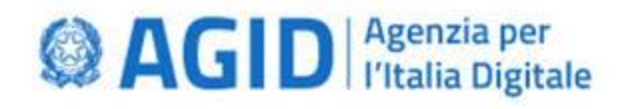

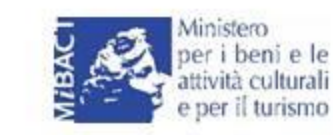

## 1. Introduzione

Questo manuale d'uso descrive le funzionalità offerte dalla Piattaforma del Sistema informativo del SMN (o piattaforma) agli utenti delle *strutture museali Non Statali*.

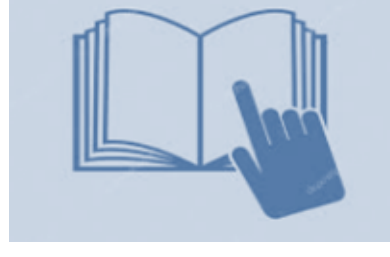

Il tutorial guida mostra il funzionamento del sistema nell'ambito del processo di accreditamento delle strutture museali al Sistema Museale Nazionale.

La piattaforma gestisce tre grandi tipologie di utenti, corrispondenti a tre ambiti di lavoro:

- Nazionale: utenti afferenti alla DG Musei ed al MIBACT
- Regionale: utenti afferenti alle Regioni, sia art. 4 che 5. e 6 del DM 113/2018
- Struttura: utenti afferenti ad una struttura museale statale o non statale

In funzione dello specifico ambito di lavoro sono disponibili alcuni **profili utente**, che lo abilitano ad operare sulla piattaforma ed alle sue diverse funzioni.

Nella tabella seguente sono riportati i **profili utente assegnabili ad utenti di ambito struttura museale**, con indicazione delle operazioni associate ad ognuno di essi.

Il direttore di ogni museo non statale potrà inserire autonomamente in piattaforma i propri collaboratori registrandoli e profilandoli in anagrafica.

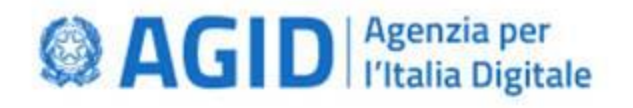

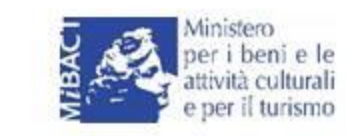

## 2. Ambito Struttura non statale: profili disponibili e funzionalità

| Nome del profilo                                      | Destinatario del profilo                                                                                                    | Cosa può fare l'utente con il profilo                                                                                                    | Documenti e dati che l'utente genera<br>e che può visualizzare                                                                                                    |
|-------------------------------------------------------|----------------------------------------------------------------------------------------------------|----------------------------------------------------------------------------------------------------|----------------------------------------------------------------------------------------------------|
| Responsabile<br>anagrafica utente                     | Direttore della struttura o<br>referente della struttura<br>museale NON statale,<br>abilitato dal MIBACT o da<br>una Regione | <ul> <li>Può inserire e gestire gli utenti a livello di struttura</li> <li>Può scegliere i propri delegati alla compilazione del<br/>questionario di accreditamento (o di sue sezioni)</li> </ul>                                                                          | <ul> <li>Visualizza i dati presenti<br/>nell'anagrafica utenti della struttura</li> </ul>                                                                                          |
| Responsabile<br>anagrafica museo                      | Soggetto incaricato dalla<br>struttura museale NON<br>statale                                                                | <ul> <li>Può gestire i dati anagrafici del proprio museo. Nel<br/>caso di museo statale, ogni modifica richiede<br/>l'approvazione da parte del Responsabile anagrafica<br/>museo di ambito nazionale</li> </ul>                                                           | <ul> <li>Gestisce i dati anagrafici del proprio<br/>museo</li> </ul>                                                                                                    |
| Delegato alla<br>compilazione del<br>questionario     | Soggetto incaricato dalla<br>struttura museale NON<br>statale                                                                | <ul> <li>Può compilare il questionario di accreditamento o<br/>sezioni di esso, assegnatogli dal Direttore</li> </ul>                                                                                                    | <ul> <li>Visualizza tutti i questionari a lui<br/>assegnati e compilati</li> </ul>                                                                                                 |
| Responsabile<br>gestione<br>questionario              | Soggetto incaricato dalla<br>struttura museale NON<br>statale per la gestione del<br>questionario di<br>accreditamento       | <ul> <li>Può selezionare delegati alla compilazione e scegliere<br/>le sezioni del questionario da delegare</li> <li>Può compilare il questionario</li> <li>Può inviare il questionario per la fase di istruttoria per<br/>il proprio museo e per i musei figli</li> </ul> | <ul> <li>Visualizza il questionario di<br/>accreditamento della propria<br/>struttura</li> </ul>                                                                                   |
| Responsabile<br>creazione<br>questionario<br>generico | Soggetto incaricato dalla<br>struttura museale NON<br>statale                                                                | <ul> <li>Utente che può creare il questionario generico, non di<br/>accreditamento ma destinato ad altro utilizzo</li> <li>Può dare ad un questionario visibilità a singoli ruoli e<br/>utenti della propria struttura</li> </ul>                                          | <ul> <li>Crea il questionario a livello di<br/>struttura</li> <li>Visualizza tutti i questionari creati a<br/>livello di struttura</li> <li>Visualizzare le statistiche</li> </ul> |
| Responsabile<br>gestione<br>questionario<br>generico  | Soggetto incaricato dalla<br>struttura museale NON<br>statale                                                                | <ul> <li>Utente che può vedere e compilare i questionari<br/>generici</li> </ul>                                                                                                    | <ul> <li>Visualizza e compila i questionari<br/>generici</li> </ul>                                                                                                    |

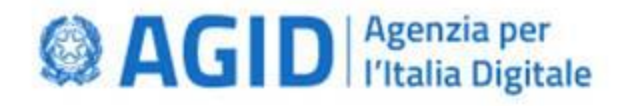

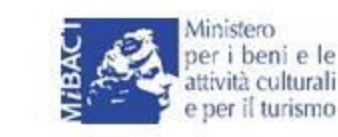

# 3. Il flusso di accreditamento al SMN per i musei Non Statali

Le fasi dell'accreditamento delle strutture museali non statali al Sistema Museale Nazionale prevedono i seguenti passaggi (con indicazione del soggetto responsabile dell'attività):

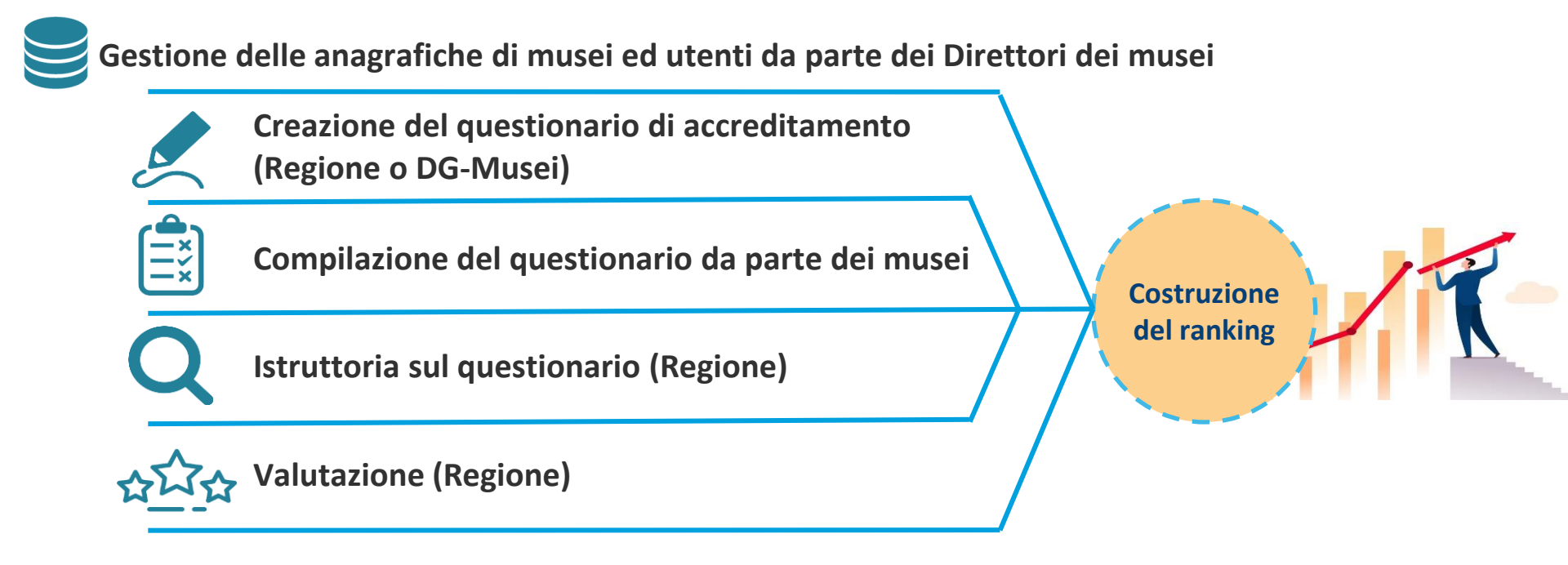

#### Nota bene.

Le fasi del processo di accreditamento dedicate alla **creazione del questionario**, all'**istruttoria** dei questionari ed alla **valutazione** dei questionari da parte degli organismi/sistemi regionali sono funzionalità accessibili solo agli utenti di ambito regionale.

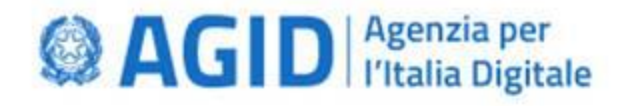

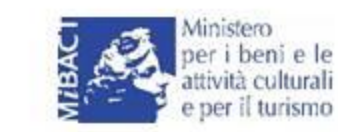

### 4. Home page della Piattaforma

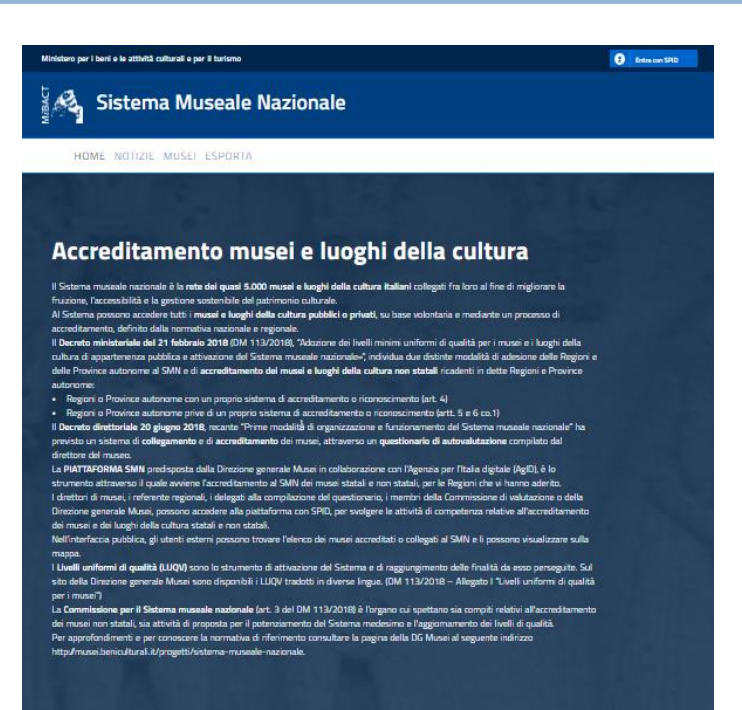

presenta un testo descrittivo, le notizie pubbliche relative al Sistema Museale Nazionale, ed un menù orizzontale dal quale è possibile accedere a tre pagine: <u>HOME</u> NOTIZIE MUSEI ESPORTA

L'Home page pubblica della Piattaforma, accessibile a tutti,

Pagina dedicata alle notizie DG musei relative al SMN Pagina per la consultazione della mappa e dell'elenco dei musei accreditati e collegati al SMN

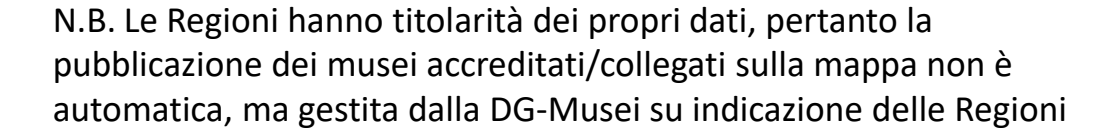

#### Manuale d'uso per i musei Non Statali

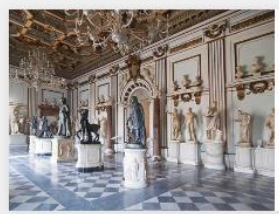

#### In Evidenza

#### 25 FEBBRAIO 2019

Musei statali: i dati del 2018

II 2019 è stato un anno di crescita per i musio e sti archeelogio statali oltre 55 milioni di persone hanna visitati i loggii della cultura del MBAC, con un incremento superiore a incura milioni negotta al 2011. El Centreto generale Maco, Alcono Largore, ha commentato. "Rech ambito cresceno del 54 di questo temo. La performance positiva dell'insiene devisamere i mucio pi pi centi a tato teso senono i intecanismi di compensazione. Rechde sempre che nei musici il vero insultato ...

Loggi di più

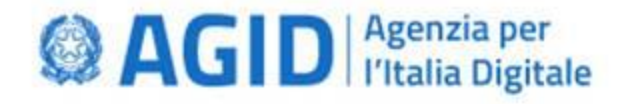

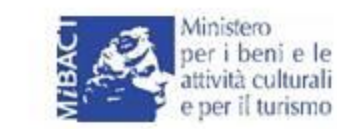

### 4. Pagina Notizie

La pagina delle notizie consente la consultazione delle notizie del SMN pubblicate dalla DG-Musei: è possibile visualizzare l'elenco delle notizie in ordine cronologico ed accedere al dettaglio della singola notizia.

#### Elenco di notizie

| A MARZO 2019<br>INEMA: SOTTOSEGRETARIO SEN.LUCIA BORGONZONI A TOKYO<br>OPRODUZIONE ITALIA-GIAPPONE                                                                                                    | D PER ACCORDO                                                                                                    |
|----------------------------------------------------------------------------------------------------|----------------------------------------------------------------------------------------------------|
| ottovegeten el minoten de Bers Cultural, Lucie Borginzon, gunte queste mettres e Tolqin per ex<br>el accordo ha titela e Gaspone sulle coproduzion nel vettore euclasivan. Lacordo intende register-<br>oproduzion cinemetografiche tra produtton delesi e produtton gespones, teambe i ricorcivamento                                                                                                    | viare i lavon preparatori alla firma<br>e incentivare la realizzazione di<br>delle stesse quali opere riazionali, ai                                                                                                    |
| enu delle roquettue legolazzon, e il relativo dentto di godere de                                                                                                    | Leggi di più                                                                                                    |
|                                                                                                    |                                                                                                    |
| 4 MARZO 2019                                                                                                    |                                                                                                    |
| a mostra: Tessere la speranza arriva a Lisbona                                                                                                    |                                                                                                    |
| ella capitale portoginese con un'estazzone consacrata propro alla Madorma di Loreto, alla quale la chara<br>S10, è dedicada. L'esponazzone, organizzada dalla Sopretendenza Archeologia, Belle Arb e Paesaggio p<br>lett in colladorazzone con di Paeco estivologico del Colonen,                                                                                                    | ue, fondete de mercenti stalam nel<br>province di Frovenone, Latris e<br>Leggi di più                                                                                                    |
|                                                                                                    |                                                                                                    |
| 28 FEBBRAID 2019      FEDERAID 2019      FEDERAID 2019      Moven Archeologics Nazoriale di Tasartis MARTA vi expette domenica 3 mazzo 2019 cm GPEN DAY                                                                                                    | Riomenicalmizzen. INGRESSO                                                                                                    |
| PFERIARCO 2019      PFECIALE OPEN DAY DOMENICA 3 FEBBRAIO 2019      Mana Athinologine Nazanaka di Kenthi WATA wapitha dimensa 3 maza 2019 tan GPUN DAY      ARMUTO KATA MANA ANA ANA ANA ANA ANA ANA ANA ANA A                                                                                                    | Bélornenscelmaure: (NGRESSO<br>in per la mattima alle core - 11,00<br>), 18,30, 17,30 veste guidate 'l<br>Leggi di più                                                                                                    |
| BY EXERCIDENT     FORMATION     FORMATION      FORMATION     FORMATION     FORMAT     | Básmenselmenes (NGRESSO<br>ir per la mathema elle con - 11,00<br>), 16,30, 17,30 vesta guelate "I<br>Laggi di più                                                                                                    |
| ar FEBBRAD 2019  PECIALE OPEN DAY DOMENICA 3 FEBBRAIO 2019  Revea Activating Materiale & Learch Molla e aporta sumerica 3 metra 2019 cm OKM DM Abdull DAV LITI. Brene 00:30-10:30 Charace lighterine are 1900; Jan 200  Abdull DAVID: Entranged Fridad Static Charace lighterine are 1900; Jan 200  abdull DAVID: Entranged Fridad Static Charace lighterine are 1900; Jan 200  abdull DAVID: Entfa agreeds 100 mms person, grate lambin free 190 ares - 2000;  abdull DAVID: Entfa agreeds 100 mms person, grate lambin free 190 ares - 2000;  abdull DAVID: Entfa agreeds 100 mms person, grate lambin free 190 ares - 2000;  abdull DAVID: Entfa agreeds 100 mms person, grate lambin free 190 ares - 2000;  abdull DAVID: Entfa agreeds 100 mms person, grate lambin free 190 ares - 2000;  break agreeds 100 mms person, grate lambin free 190 ares - 2000;  break agreeds 100 mms person, grate lambin free 190 ares - 2000;  break agreeds 100 mms person, grate lambin free 190 ares - 2000;  break agreeds 100 mms person, grate lambin free 190 ares - 2000; break agreeds 100 mms person, grate lambin free 190 ares - 2000; break agreeds 100 mms person, grate lambin free 100 ares - 2000; break agreeds 100 mms person, grate lam | Biomensalmanes (NGRESSO<br>in profile mattime aller one - 11,00<br>8, 16,30, 17,30 vector geslader 1<br>Loggi di più                                                                                                    |
| PERIOD 2019 PECIALE OPEN DAY DOMENICA 3 FEBBRAIO 2019 Ware Adhebiging Nazaraka ta Karaha MARA wajata dinama 3 marz 2019 cm ORVI, DV ANJUTO KAR UTITi Dava 00 30-1030. Charaka lagdethara m 1000. La programmame paramatem para a 10,000 cm a galaka hometa- paramatem fati MARUTO Karaha Sangata hometa- 10,000. Charaka dagethara m 1000 cara a 10,000 cm a garawa, galak bandur fati Martina dagetharaka 100 min a garawa, galak bandur fati Martina dagetharaka 100 min a garawa, 100 min a garawa, galak bandur fati Martina dagetharaka 100 min a garawa, 100 min a garawa, 100 min a garawa, 100 min a garawa, 100 min a garawa, 100 min a garawa, 100 min a garawa, 100 min a garawa, 100 min a garawa, 100 min a garawa, 100 min a garawa, 100 min a garawa, 100 min a garawa, 100 min a garawa, 100 min a garawa, 100 min a garawa,  | Könnersalmann INGE SSO<br>is per la matteau alle car - 11,00<br>(15,05, 17,20 waste galata 1<br>Leggi di più                                                                                                    |
| PERIOD 2019 PECIALE OPEN DAY DOMENICA S FEBBRAIO 2019 PARA International International Internationa | Rénerence de novem : INGRESSO<br>p per la matina del nor - 1100<br>(11,33,17,30) vente goldet "<br>Leggr et più<br>MMMA, en calidamentore con é<br>la con antenelogo di Romo Apale ad<br>p CER INFO E PRENDIAZION - bel                                                                                                    |
| PERIADA 0319      PECIALE OPEN DAY DOMENICA 3 FEBBRAIO 2019      Marca Rehrending da lacarda da lacarda Marca 2010 cara GANA 04      Anaza Rehrending Marcada da lacarda MARCA Lacifa CO anna a pencesa 2010 cara GANA 04      ana galada therativa 'Thomaging' of 2014 and MARCA Lacifa CO anna pencesa - 1030, 1130, 1130, 1130      passand old WARCA Lacifa egynolida 3,000 num a pencesa, galata bendaria es 10 anna - 30,000      ar treatment old WARCA Lacifa egynolida 3,000 num a pencesa, galata bendaria fran a 10 anna - 30,000      ar treatment old WARCA 1000      ar treatment old WARCA 1000      ar treatment of the Marca 1000      ar treatment of the Marca 1000      ar treatment of the MARCA 1000      ar treatment of the MARCA 10000      ar treatment of the MARCA 1000      ar t     | Rémensionnes (NGRESSO<br>gire la marten alle cor - 1120<br>(1133), 1732 voite galate 1<br>Leggi il più<br>MAND, en caladonamore con é<br>à co ambrelage di Rose Apale au<br>(PER MICE ERCANDE - M-                                                                                                    |
| PERIOD 2019      PECIALE OPEN DAY DOMENICA S FEBBRAIO 2019      Manual Antonigues Batanaia di Jacato Midda a apotta Banencia 3 marza 2019 an OKNU DM     ABADID PARA DAY DOMENICA S FEBBRAIO 2019     Antonio 2019 0130. (Nanara lighterina no 1920.) A mangemenante para para     para teatembo a degli antonio 2019 0130. (Nanara lighterina no 1920.) A mangemenante para     para teatembo a degli antonio 2019 0130. (Nanara lighterina no 1920.) A mangemenante para     para teatembo a degli antonio 2019 0130. (Nanara lighterina no 1920.)      PERENDA 2019      PERENDA 2019      PERENDA 2     | Ritmensiehenen (NGRSSOD<br>per La mattena alle are - 1120<br>[11,33,17,30 weite gelafe 7]<br>Leggt ift più<br>MMBA, en stillebenasser ster (<br>à un anteningen it Rose Apala eu<br>Leget RIVO E PRENDIAZION – et<br>Leggt ift più                                                                                                    |
| a of EBBARDO 2019  PECIALE OPEN DAY DOMENICA 3 FEBBRAIO 2019  Rever Antimistry and the latenth MARA aporta instructura 3 matra 2019 are OPEN DAY  MADD DAY AND ANY DOMENICA 3 FEBBRAIO 2019  A service of the MARA aporta instructura and the service and the service and the | Ritmensielmunen (NGRESSO<br>per la matteria alle are - 11.20<br>[13.30, 17.30 valide galdes 7<br>[14.30, 17.30 valide galdes 7<br>[14.30, 17.30 valide galdes 7<br>[14.30]<br>[14.30]<br>[1 |
| Preciate OPEN Processor Processor P | Rómenszelmissen, 19638-550<br>pre te mattros alle ner - 11,20<br>(13,30, 17,30 veste gedet 7<br>(13,30, 17,30 veste gedet 7<br>(14,30, et utilidanamerer con 4<br>d ner antivestige di Nava Apale sel<br>proto Nava 1960 (1960),2004 – et<br>(14,30, et utilidanamerer con 4<br>proto Nava 1960 (1960),2004 – et<br>(14,30, et utilidanamerer con 4                                                                                                    |
| Pression 2019      Pression 2019      Pression     | Ritmenscelensore, INCRESSO<br>per la mattrica dile are - 11,20<br>(14,33,17,30 veste genite 1<br>(eggi el più<br>0044A, en cellularsecener scen é<br>à cre anthenispi di River Agale sal<br>pERRINO E PERNOTRADON - en<br>Leggi el più<br>res vestutes i langte della collocardial                                                                                                    |
|                                                                                                    | Rémensuénsués (KGRESSO<br>g pe la métrio adri are - 11,00<br>(11,00,177,00 vise gadin ?<br>Leggi di più<br>MMRA, in celaborazione con é<br>d or antenisigni Altore Apale ad<br>(Leggi di più<br>MMRA, in celaborazione con é<br>d or antenisigni Altore Apale ad<br>(Leggi di più<br>MMRA, in celaborazione con é<br>d or antenisigni Altore Apale ad<br>(Leggi di più<br>me unotato i longhi della coltana del<br>terra Lange, ha commendati                                                                                                    |

Leggi di più

#### Dettaglio di una notizia

#### **Dettaglio Notizia**

#### 💼 4 MARZO 2019

#### CINEMA: SOTTOSEGRETARIO SEN.LUCIA BORGONZONI A TOKYO PER ACCORDO COPRODUZIONE ITALIA-GIAPPONE

Sottosegretario al ministero dei Beni Culturali, Lucia Borgonzoni, giunta questa mattina a Tokyo per avviare i lavori preparatori alla firma dell'accordo tra Italia e Giappone sulle cooroduzioni nel settore audiovisivo.

L'accordo intende regolare e incentivare la realizzazione di coproduzioni cinematografiche tra produttori italiani e produttori giapponesi, tramite il riconoscimento delle stesse quali opere nazionali, ai sensi delle rispettive legislazioni, e il relativo diritto di godere dei benefici prodotti. Nel pomeriggio il Sottosegretario ha incontrato il Sindaco di Toshima – situata nell'area metropolitana di Tokyo - , Yukio Takano, per illustrare il progetto di realizzazione di due nuovi complessi che ospiteranno 22 schermi cinematografici in totale.

Si prevede che saranno completati nel 2020, in vista delle Olimpiadi che si terranno a Tokyo in estate. Questi nuovi spazi, dopo i giochi olimpici saranno utilizzati per eventi culturali come il Tokyo International Film Festival e per ospitare produzioni culturali provenienti da

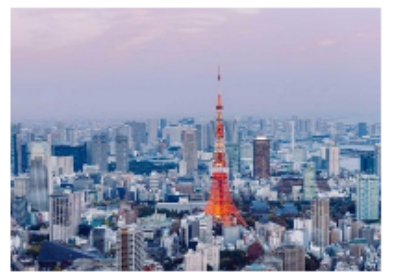

altri Paesi tra cui fitalia. Durante l'incontro con Takano, in merito alle varie possibilità di utilizzo delle nuove aree, aperte anche ad eventi non strettamente audiovisivi, come musica e arte, la Senatrice a proposto una collaborazione per le celebrazioni dei 500 anni dalla morte di Raffaello Sanzio che si svolgeranno il prossimo anno, proposta accolta con molto entusiasmo dal Sindaco.

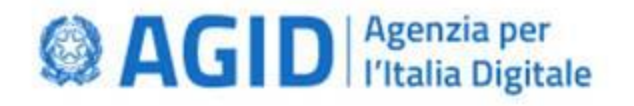

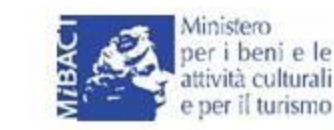

MARTELLI

VIA CEDDINANDO

VIA DELLE OLIATTRO

FONTANE 13, 00186

### 4. Pagina Musei

La pagina Musei consente la consultazione dell'elenco dei musei accreditati o collegati al SMN: è possibile consultare direttamente la mappa o l'elenco dei musei, filtrarli per collegati o accreditati e ricercare un museo per nome.

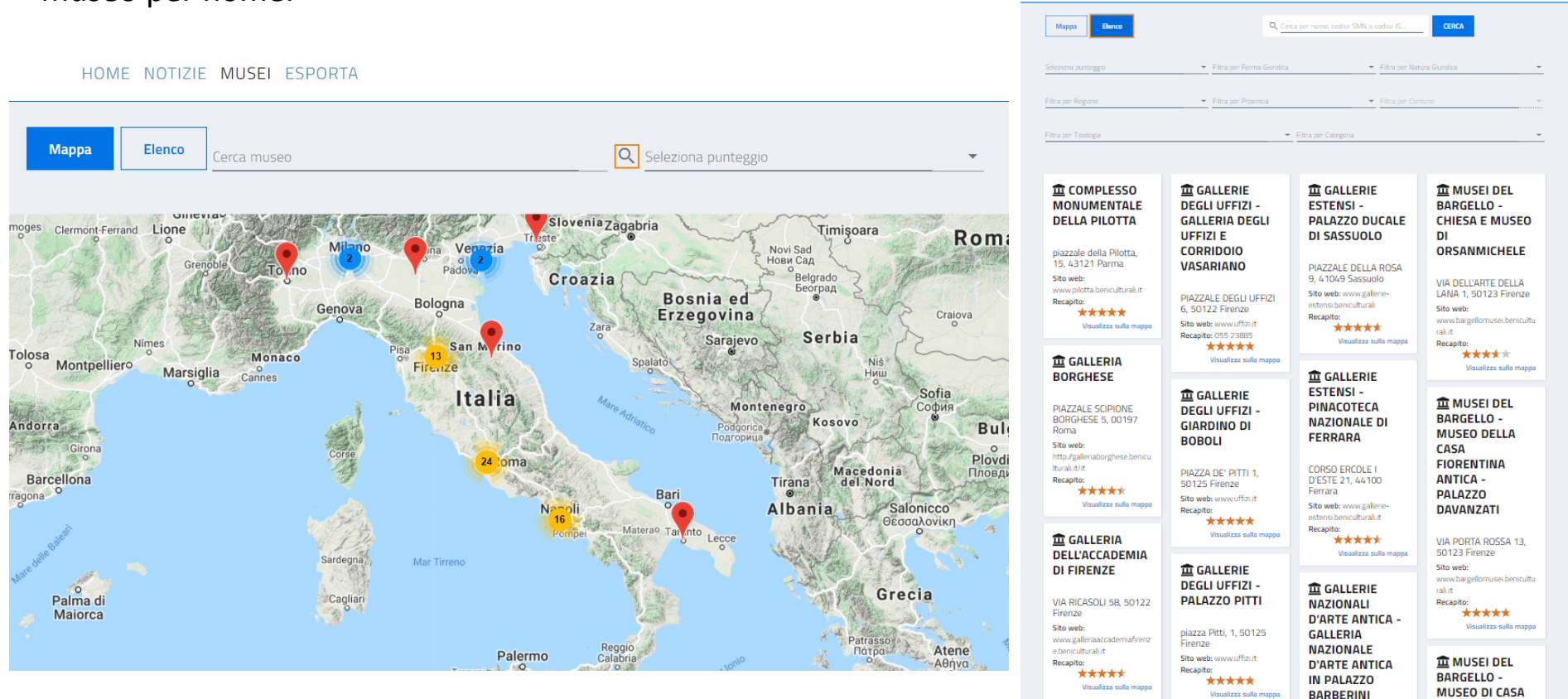

🟛 GALLERIA

NAZIONALE

GALLERIE

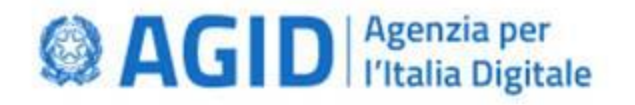

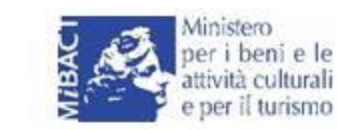

### 4. Pagina Esporta

La pagina Esporta consente di scaricare i dati relativi ai musei accreditati e collegati al SMN per ogni regione. Sono disponibili quattro formati di esportazione: JSON, XML, CSV, PDF

| НОМ                   | E NOTIZIE MUSEI ESPORTA |        |
|-----------------------|-------------------------|--------|
| Esporta musei         |                         |        |
| Regione               | Punteggio               | Export |
| Abruzzo               |                         |        |
| Basilicata            |                         |        |
| Calabria              |                         |        |
| Campania              |                         |        |
| Emilia-Romagna        |                         |        |
| Friuli-Venezia Giulia |                         |        |
|                       |                         |        |

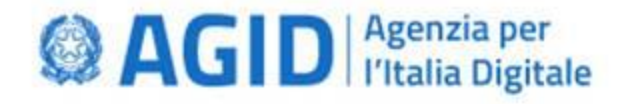

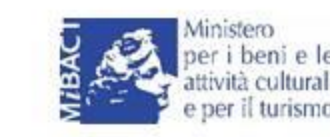

### 5. Accesso all'area riservata della Piattaforma: entra con SPID

Gli utenti che sono stati abilitati attraverso la registrazione da parte di un responsabile anagrafica utenti possono accedere all'area riservata della Piattaforma, per il proprio ambito di appartenenza (statale, regionale o di struttura, attraverso la propria identità SPID. Per avviare la procedura di riconoscimento è necessario cliccare sul bottone «Entra con SPID» e selezionare il proprio Identity provider.

| Ent                                                                                                    | ra con SPID                                   | Richiesta di accesso di livello SPID 1 da<br>MiBACT                |
|----------------------------------------------------------------------------------------------------|-----------------------------------------------|--------------------------------------------------------------------|
|                                                                                                    | sprd                                          | I seguenti dati stanno per essere inviati al fornitore dei servizi |
| Minimum per laura ta antelli calcual                                                                                                    |                                               | Nome                                                               |
| រី្លី Sistema Museale Nazionale                                                                                                    | sp:a                                          | Cognome                                                            |
| HOME NOTICE ANDSET                                                                                                    |                                               | Codice fiscale                                                     |
| Accreditamento musei e luoghi della cultura                                                                                                    | Richiesta di accesso di livello SPID 1 da     | Indirizzo di posta elettronica                                     |
| E informa menuke sastronis kara naka di muan kungki dala sabara salagati ha tau ati fara di nighteran E intoinen at hantara,<br>anakati ati a pantanakati kara di pantanakati kara salamata kunakati pantana na akatesana di pantana ati akatesa<br>anakati ati a pantanakati kara di pantanakati kara di atata di pantana atata kunakati pantana atata satu bagata<br>manakati ata pantanakati kara di pantanakati kara di atata di pantana atata di pantana atata satu bagata pantan<br>anakati atata di pantanakati kara di pantana di atata di pantana atata di pantana atata di pantana atata di pantana atata di pantana atata<br>manakati di pantanakati na biata dana da pantana di atata di pantana atata da pantana di pantana di pantana di                                                                                                    | Mibact                                        |                                                                    |
| encollemental 1 informa regional d'ar organisme d'annalismente y na chegata de un plante de generalmente a su<br>mandre dels convenisaires d'aducativas a dels Devalues Monei, unto con 1940 per accelera all'accentemente a qui dels servis<br>degrechas                                                                                                    | NOME UTENTE                                   |                                                                    |
|                                                                                                    | nome@mail.com                                 |                                                                    |
|                                                                                                    |                                               |                                                                    |
| In Evidenza                                                                                                    | PASSWORD                                      |                                                                    |
| 🗎 23 FLEBHARD 2019                                                                                                    |                                               |                                                                    |
| Musei statali i dati del 2018<br>2/217 man a avad prosta por induce i a demanda del si antere                                                                                                    | Hai dimenticato il nome utente o la password? | Accedi più rapidamente.                                            |
| <ul> <li>Provide the source of 2012 Contrast prime Mark. How the source of the source of the sou</li></ul> | ANNULLA 9 ENTRA CON SPID                      | Il codice è valido per <b>82</b> secondi                           |

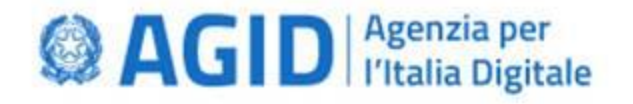

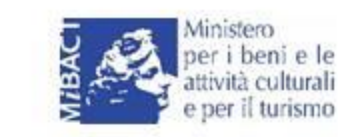

## 5. Accesso all'area riservata della Piattaforma: ambito di lavoro

Dopo il riconoscimento da parte di SPID, solo nel caso in cui l'utente sia abilitato a lavorare su più ambiti di lavoro, vengono visualizzati fino ad un massimo di tre differenti riquadri che consentono di selezionare l'ambito su cui si intende operare nella sessione: Statale, Regionale o di struttura museale

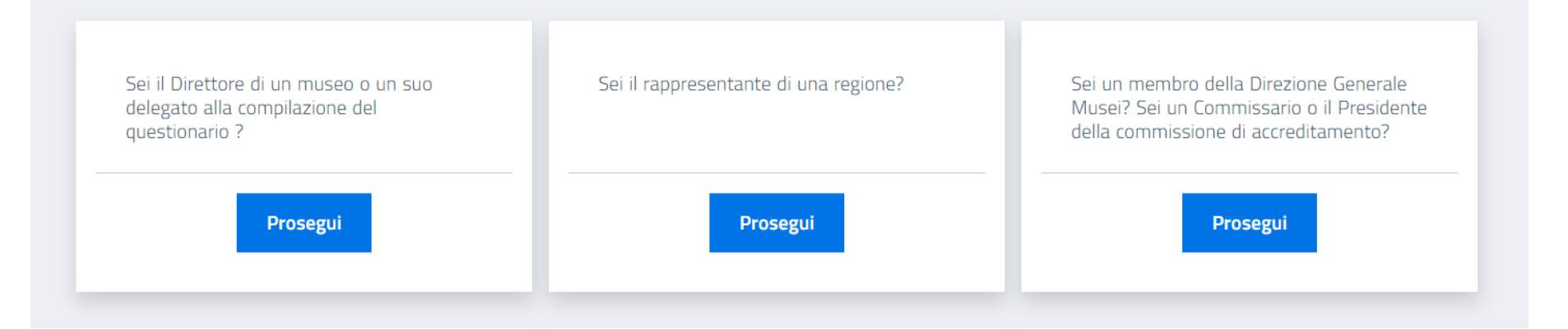

Una volta entrati nell'area riservata della piattaforma sarà sempre possibile cambiare l'ambito di lavoro in cui operare tramite il pulsante utente posizionato in alto a destra.

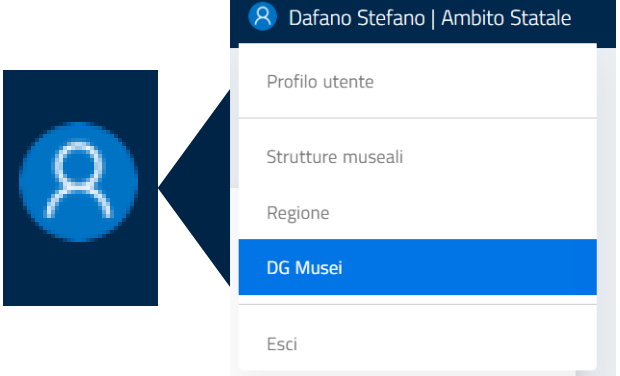

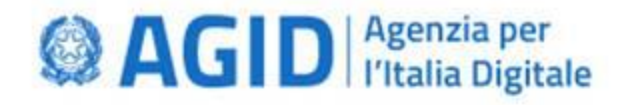

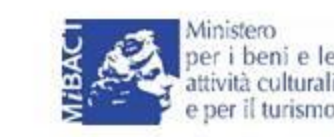

### 5. Ambito Struttura: l'area riservata della Piattaforma

Una volta effettuata la procedura di login e l'eventuale selezione dell'ambito struttura, ci si trova nella pagina iniziale dell'area riservata della piattaforma. La pagina è caratterizzata dalla presenza di un menù di navigazione laterale (a sinistra) che, in funzione del profilo dell'utente, consente di accedere direttamente alle funzionalità di tipo gestionale (gestione anagrafica utenti) o procedimentale (es. questionario di accreditamento).

| Sistema Museale Nazi        | onale                                                                              | 8 Paolino Paperino |
|-----------------------------|------------------------------------------------------------------------------------|--------------------|
| 📾 Notizie MiBACT<br>金 Musei | Notizie MiBACT                                                                     |                    |
| 🚢 Utenti                    | 28 LUGLIO 2020                                                                     |                    |
| 😧 FAQ                       | link<br>http://musei.beniculturali.it                                              |                    |
|                             |                                                                                    | Leggi di più       |
|                             | 28 LUGLIO 2020                                                                     |                    |
|                             | TITOLO NOTIZIA 28 LUGLIO<br>TESTO DELLA NOTIZIA sperimentazione della funzionalità |                    |
|                             |                                                                                    | Leggi di più       |
|                             | Non ci sono altre notizie                                                          |                    |

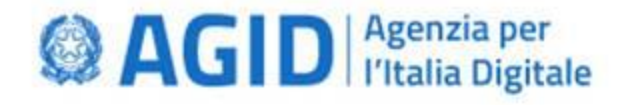

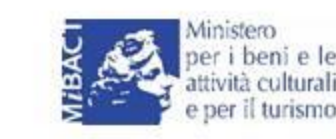

### 5. Ambito Struttura: l'area riservata della Piattaforma

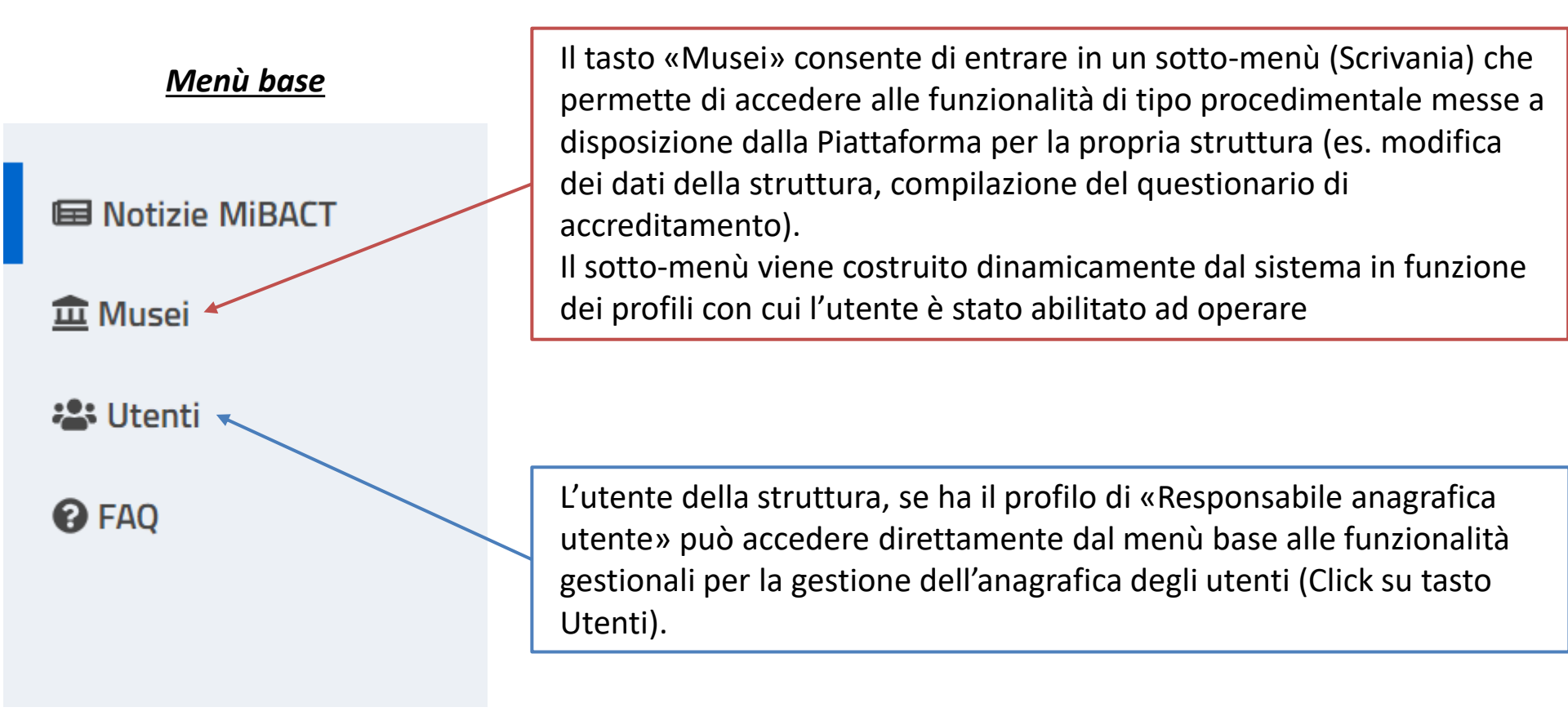

Alcune voci, come le Notizie MiBACT e le FAQ sono sempre visibili per tutti gli utenti.

### AGID Agenzia per l'Italia Digitale

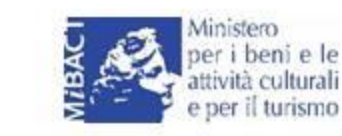

Direzione generale Musei

# 6. Funzione «Utenti»: gestione degli utenti

La funzione Utenti, associata solo al profilo «Responsabile anagrafica utente» consente di aggiungere e gestire gli utenti a livello struttura. È possibile effettuare le seguenti azioni:

- 1) Modifica visualizzazione: a card o a lista
- 2) Ricerca di un utente per nome, cognome o codice fiscale o attraverso l'utilizzo dei filtri.
  Se in seguito a una ricerca si volesse ritornare a visualizzare nuovamente l'intera lista utenti basterà cliccare di nuovo su CERCA senza digitare alcun carattere nel campo di ricerca.
- **3) Esportazione dei dati** in PDF, CSV Json, XML.

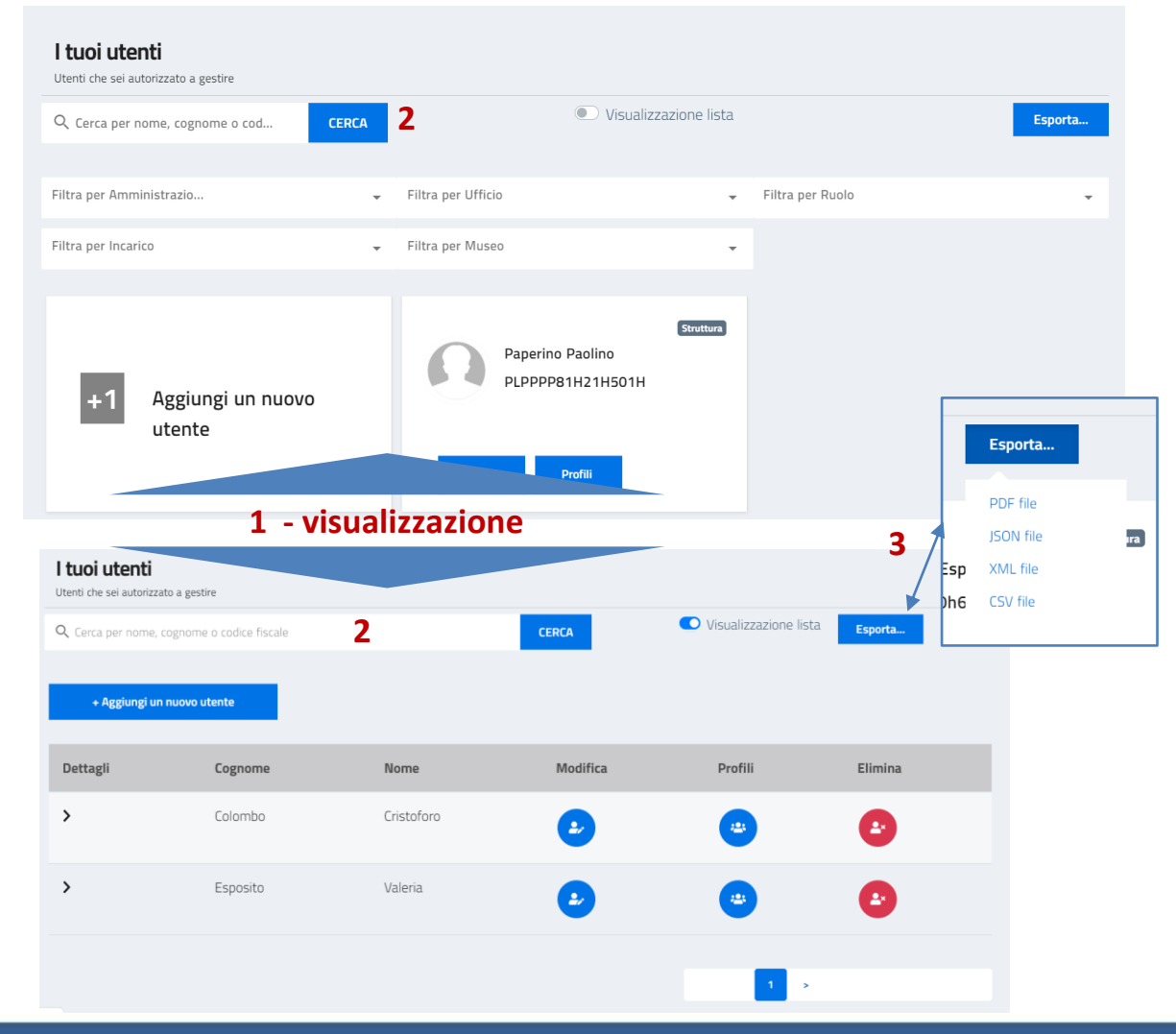

### AGID Agenzia per l'Italia Digitale

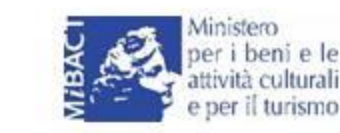

Direzione generale Musei

## 6. Funzione «Utenti»: gestione degli utenti

L'anagrafica utenti è composta da un tasto per l'inserimento di un nuovo utente (4) e da una serie di card identificative ognuna con tre pulsanti:

- Modifica (5): per accedere alla schermata con le informazioni di dettaglio dell'utente per effettuare modifiche e aggiornamenti
- Profili (6): per accedere alla schermata di profilazione ed assegnare i profili all'utente
- Elimina (7): per eliminare l'utente dall'anagrafica

Su ogni scheda, in alto a destra, sono riportati gli ambiti di appartenenza dell'utente (8).

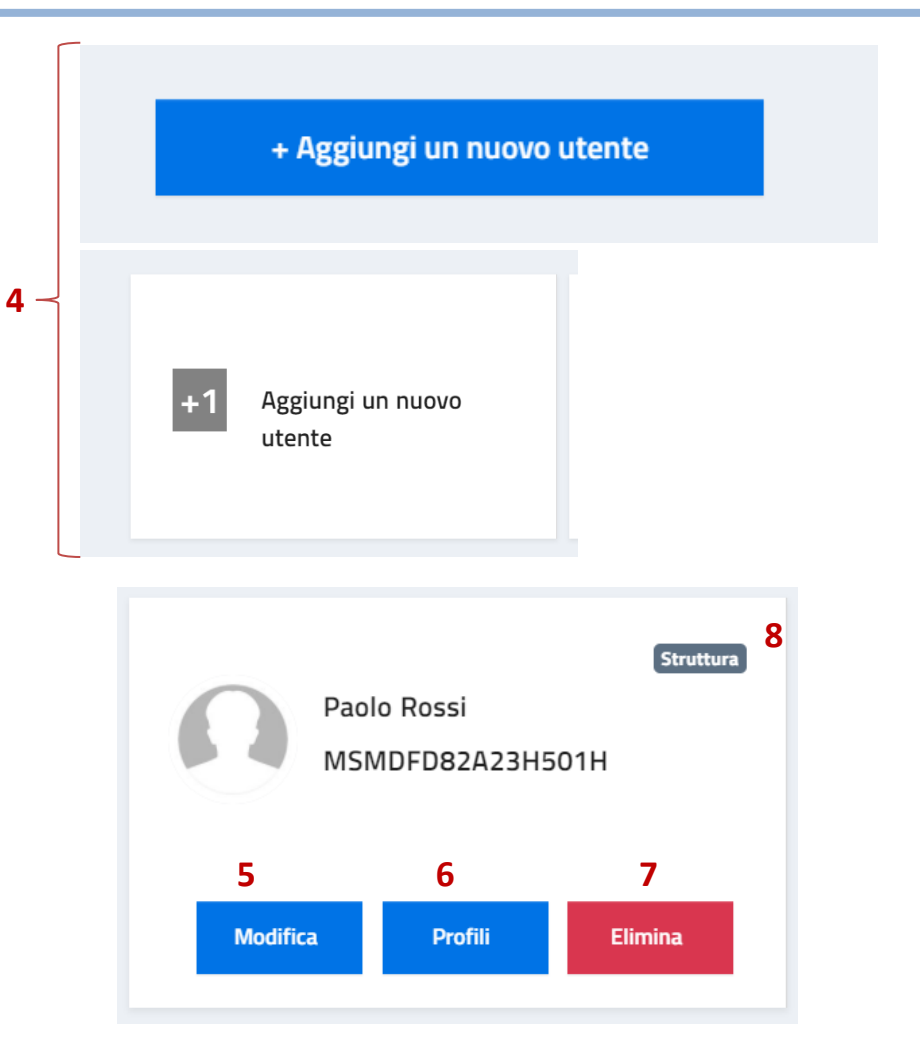

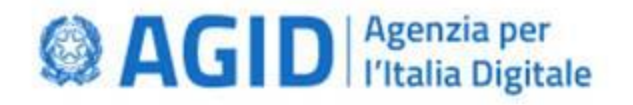

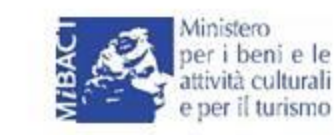

### 6. Funzione «Utenti»: gestione degli utenti

#### Inserimento di un nuovo utente 1/4

Gli utenti dotati di profilo "Responsabile anagrafica utente" possono inserire nuovi utenti per i propri ambiti di competenza. **Un utente di ambito struttura (statale o non statale) può inserire utenti solo per Ia propria struttura.** 

Una volta premuto il tasto «Aggiungi nuovo utente» è necessario:

1. Inserire il codice fiscale dell'utente che si vuole aggiungere e premere il tasto verifica

| Aggiungi un nuovo utente |          |  |
|--------------------------|----------|--|
|                          |          |  |
| Codice Fiscale *         | VERIFICA |  |
|                          | 0716     |  |

Se l'utente non è presente in anagrafica comparirà il seguente un messaggio di notifica:

#### Utente non presente in anagrafica

Puoi inserire i dati dell'utente

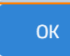

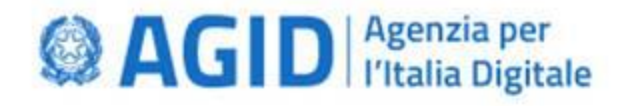

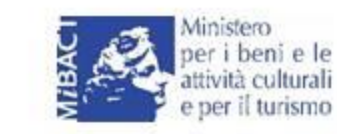

### 6. Funzione «Utenti»: gestione degli utenti

#### Inserimento di un nuovo utente 2/4

2. È possibile a questo punto procedere con l'inserimento di Nome e Cognome, di recapiti (mail, numero di telefono ecc.) e con l'aggiunta di uno o più ambiti di lavoro sui quali l'utente sarà abilitato ad operare.
È obbligatorio inserire almeno un ambito di lavoro per poter inserire l'utente in anagrafica.

| Aggiungi un nuovo utente                                  |                                                |                                                                                                    |
|-----------------------------------------------------------|------------------------------------------------|----------------------------------------------------------------------------------------------------|
| Codice Fiscale *<br>DFDDNL46A23H501H                      | MODIFICA                                       |                                                                                                    |
| Nome *                                                    | Ambito * 🗸                                     |                                                                                                    |
| Cognome *                                                 | Amministrazione * - Ufficio *                  |                                                                                                    |
| AGGIUNGI RECAPITO                                         | ANNULLA AGGIUNGI                               |                                                                                                    |
| AGGIUNGI AMBITO                                           | I campi contrassegnati con * sono obbligatori. |                                                                                                    |
| I campi contrassegnati con * sono obbligatori.<br>ANNULLA | SALVA                                          | N.B. Se l'utente inserito è il direttore di un<br>museo è necessario indicare «Direttore»<br>nel menù incarico. |

Una volta salvato, <u>per consentire all'utente di entrare ed operare effettivamente in Piattaforma</u>, sarà <u>necessario assegnargli almeno un profilo</u> attraverso l'apposito tasto «Profili» nella sua scheda presente in anagrafica utenti.

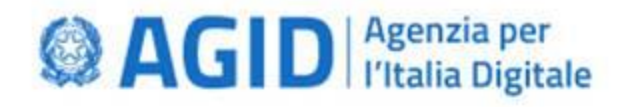

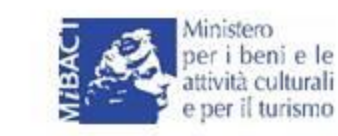

# 6. Funzione «Utenti»: gestione degli utenti

### Inserimento di un nuovo utente 3/4: dettaglio dei menù a tendina

| Ambit Struttur | a        | Ŧ      | Seleziona il museo * |      |   |         | • |
|----------------|----------|--------|----------------------|------|---|---------|---|
| Amministr      | <b>.</b> | Uffici | •                    | Ruol | • | Incaric | • |
| ANNULLA        | CONFERMA |        |                      |      |   |         |   |

- Ambito: il campo è bloccato, un utente di struttura può inserire solo utenti della propria struttura
- Amministrazione: amministrazione di appartenenza dell'utente (es. MiBACT, Regioni, Ministeri ecc. o privato)
- Ufficio: ufficio di appartenenza
- Ruolo: dirigente, funzionario, collaboratore ecc.
- Incarico: incarico nel SMN (Direttore, membro della commissione del SMN ecc.)
- Seleziona il museo: consente di individuare una delle strutture museali della regione presenti in anagrafica a cui associare l'utente. Per far comparire la lista delle strutture e sufficiente inserire l'iniziale del nome del museo. Selezionare il proprio museo.

N.B. La gestione delle voci dei menù a tendina è in carico alla DG-Musei, cui rivolgersi per indicazioni, chiarimenti o richieste di voci mancanti.

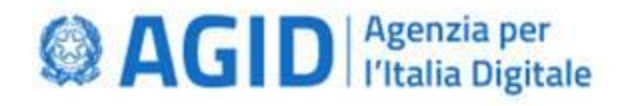

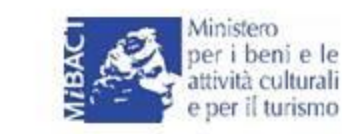

## 6. Funzione «Utenti»: gestione degli utenti

#### Inserimento di un nuovo utente 4/4: Assegnazione e modifica del profilo di un utente di struttura

Dopo aver inserito un utente è necessario assegnargli almeno un profilo utente attraverso l'apposito tasto «Profili», presente nella sua scheda in anagrafica utenti. La finestra «Profili» consente attraverso una semplice spunta l'aggiunta o la

rimozione di uno o più profili di autorizzazione assegnati all'utente.

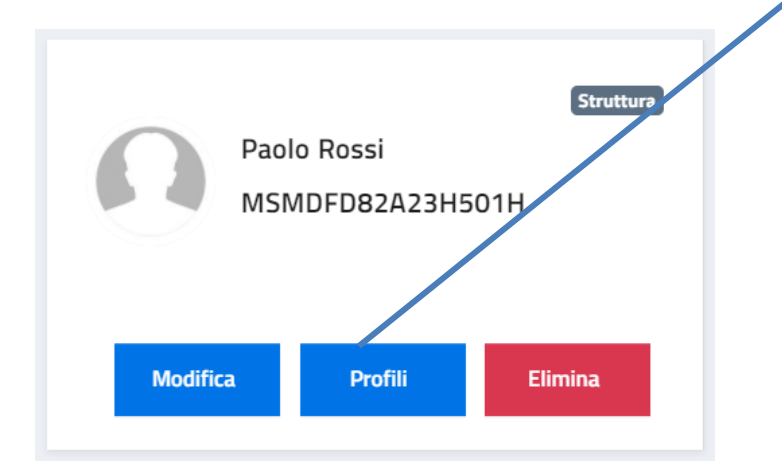

| Ambito: Struttura                            |  |
|----------------------------------------------|--|
| ACCADEMIA GEORGICA                           |  |
| Delegato alla compilazione del questionario  |  |
| Responsabile creazione questionario generico |  |
| Responsabile gestione questionario generico  |  |
| Responsabile anagrafica museo                |  |
| Responsabile anagrafica utente               |  |
| Responsabile creazione questionario          |  |
| Responsabile gestione questionario           |  |
| Annulla <mark>Salva</mark>                   |  |

*Per le caratteristiche dei profili disponibili consultare le tabelle del capitolo 2 del presente documento* 

### **AGID** Agenzia per l'Italia Digitale

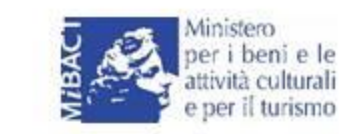

Direzione generale Musei

## 6. Funzione «Utenti»: gestione degli utenti

#### Modifica di un utente esistente

La finestra di modifica dei dati dell'utente consente:

- L'aggiunta, la modifica o la cancellazione di un recapito dell'utente (mail, telefono, etc).
- L'aggiunta o la rimozione di un incarico nell'Ambito della struttura museale non statale regionale (es. associazione di un delegato ad una struttura museale non statale)

| Modifica dati                      |       |               |         |
|------------------------------------|-------|---------------|---------|
| Codice Fiscale * AAABBB76R47H501A  |       |               |         |
| Nome *                             |       |               | 16 / 16 |
| Maria<br>                          |       |               |         |
|                                    |       |               |         |
| Numero cellulare                   | - 787 | 7187837       |         |
| Indirizzo Sito Web                 |       | w.prova.it    |         |
| Indirizzo di posta elettronica     | ▼ pos | ita@gmail.com |         |
| AGGIUNGI RECAPITO                  |       |               |         |
| AGGIUNGI AMBITO                    |       |               |         |
| Ambito: Struttura                  |       |               |         |
| Struttura: ABBAZIA DI FOSSANOVA    |       |               |         |
| Amministrazione: Amministrazione 3 |       |               |         |
| Ufficio: Ufficio 2                 |       |               |         |
| Ruolo: Ruolo 2                     |       |               |         |
| Incarico: Incarico 2               |       |               |         |
|                                    |       |               |         |

### **AGID** Agenzia per I'Italia Digitale

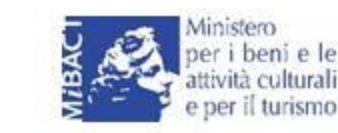

Direzione generale Musei

## 7. Funzione «Informazioni»: anagrafica del museo

#### Informazioni: Gestione anagrafica museo

Se l'utente autenticato ha il profilo di <u>responsabile anagrafica museo</u>, dopo aver cliccato su «Musei» e aver selezionato la propria struttura, può cliccare sul tasto «Informazioni» per entrare nella pagina con le informazioni di dettaglio del museo, dove è possibile visualizzare e modificare le caratteristiche anagrafiche del museo (denominazione, categoria, forma giuridica, coordinate geografiche ecc.).

In basso è presente il tasto «modifica le informazioni», che consente al responsabile anagrafica museo di effettuare una modifica dei dati anagrafici relativi alla propria struttura

| Denominazione:              | ACCADEMIA GEORGICA                                                                                                    |
|-----------------------------|----------------------------------------------------------------------------------------------------|
| Codice ISTAT:               | MRMC054242                                                                                                    |
| Codice SMN:                 | SMN-MRMC054242                                                                                                    |
| Data ultima rilevazione IST | AT:                                                                                                    |
| Categoria                   | Museo, galleria e/o raccolta                                                                                                    |
| Tipologia                   | Tematico e/o specializzato                                                                                                    |
| Forma giuridica:            | Associazione riconosciuta (iscritta al registro delle persone giuridiche)                                                                                                    |
| Natura giundica:            | Privata                                                                                                    |
| Museo interno:              | No                                                                                                    |
| Recapiti:                   | Sito Web: www.accademiageorgica.it<br>Email aziendale: Info@accademiageorgica.it<br>PEC aziendale: Info@pec.accademiageorgica.it<br>Telefono aziendale: 0733215056                                                                                                    |
| Indirizzo:                  | PIAZZA DELLA REPUBBLICA 13, 62010 - Marche, MC, Trela                                                                                                    |
| Latitudine:                 | 43.7261999                                                                                                    |
| Longitudine:                | 12.6366075                                                                                                    |
| Марра                       | And a series of the series of the series of |
| are ultima modifica;        |                                                                                                    |
|                             |                                                                                                    |

### **AGID** Agenzia per I'Italia Digitale

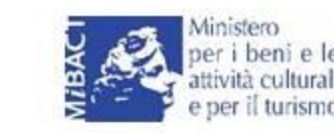

Direzione generale Musei

### 7. Funzione «Informazioni»: anagrafica del museo

#### «Modifica le informazioni» 1/2

Dopo aver cliccato sul tasto «Modifica le informazioni» nella scheda di visualizzazione di dettaglio delle informazioni del museo è possibile accedere alla schermata di inserimento dei dati anagrafici della struttura.

In questa schermata è possibile completare eventuali mancanze o modificare i dati già presenti per il museo.

Per confermare le modifiche effettuate è necessario premere il tasto «Salva».

Questo tasto si abiliterà solo nel caso in cui siano stati inseriti dati validi e siano stati compilati tutti i campi obbligatori, con asterisco, o nel caso di almeno una modifica eseguita.

| dai e po                                                               | ossibile modific | are le informazioni del muse | 20    |      |
|------------------------------------------------------------------------|------------------|------------------------------|-------|------|
| Contrast 1977                                                          |                  |                              |       |      |
| MRMC054242                                                             |                  |                              |       |      |
|                                                                        |                  |                              |       | 10 / |
| Ender SMN                                                              |                  |                              |       |      |
| SMN-MRMC054242                                                         |                  |                              |       | 74.0 |
| Denominazione *                                                        |                  |                              |       |      |
| ACCADEMIA GEORGICA                                                     |                  |                              |       |      |
| Data olivira elevativna ISIBE                                          |                  |                              |       |      |
|                                                                        |                  |                              |       |      |
|                                                                        |                  |                              |       |      |
| Categoria *                                                            |                  |                              |       |      |
| Museo, galieria e/o raccolta                                           |                  |                              |       |      |
| Tęzslogie *                                                            |                  |                              |       |      |
| Ternatico e/o specializzato                                            |                  |                              |       |      |
| forms excides *                                                        |                  |                              |       |      |
| -<br>Associazione riconosciuta (iscritta al registro delle persone giu | uridiche)        |                              |       |      |
|                                                                        |                  |                              |       |      |
| Argone *                                                               |                  |                              |       |      |
| Marche                                                                 |                  |                              |       |      |
| Provincia *                                                            |                  |                              |       |      |
| Macerata                                                               |                  |                              |       |      |
| Cornerse *                                                             |                  |                              |       |      |
| Treia                                                                  |                  |                              |       |      |
|                                                                        |                  |                              |       |      |
| indinatzio, civicio *                                                  |                  |                              | CAP * |      |
| PIAZZA DELLA REPUBBLICA 13                                             |                  |                              | 62010 |      |
|                                                                        |                  |                              |       |      |
| Lethuise                                                               |                  | Longhudine                   |       |      |
| 42.7201333                                                             |                  | 12.0300073                   |       |      |
| Nature excides *                                                       |                  |                              |       |      |
| Privato                                                                |                  | Museo interno?               |       |      |
|                                                                        |                  |                              |       |      |
|                                                                        | -                |                              |       |      |
|                                                                        |                  |                              |       |      |
| ndirizzo di posta elettronica aziendale                                | - info@          | accademiageorgica.it         |       |      |
| ndirizzo di posta elettronica certificata aziendale                    | - info@          | pec.accademiageorgica.it     |       |      |
|                                                                        |                  |                              |       |      |
| lumero di telefono fisso aziendale                                     | ÷ 0733           |                              |       |      |
| AGGUNG RECAPITO                                                        |                  |                              | -     |      |
|                                                                        |                  |                              |       |      |
| i campi contrassegnati con " sono obbligatori.                         |                  |                              |       |      |
|                                                                        |                  |                              |       |      |

### **AGID** Agenzia per l'Italia Digitale

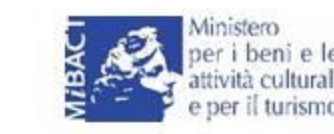

Direzione generale Musei

## 7. Funzione «Informazioni»: anagrafica del museo

### «Modifica le informazioni» 2/2

In relazione ai singoli campi da compilare, prestare particolare attenzione ai seguenti:

- I campi «codice Istat» e «codice SMN»: non sono al momento obbligatori ma, se possibile, è opportuno popolarli in quanto la DG-Musei sta lavorando per trasformare la base dati in anagrafica di riferimento. Il codice SMN, in attesa di essere definito, può essere popolato con la composizione tra il suffisso«SMN-» ed il codice istat (es. SMN-MRAN017379). Tale popolamento faciliterà l'interoperabilità tra la piattaforma, Istat ed i sistemi regionali.
- Lo switch «Museo interno?» consente di segnalare se il museo o il luogo della cultura si trova all'interno di una struttura (es. cappella dentro un palazzo), come da questionario Istat.

| Qui                                                                                                    | è possibile i  | modificare le informazioni del museo        |       |      |
|----------------------------------------------------------------------------------------------------|----------------|---------------------------------------------|-------|------|
| Coder 51AI                                                                                                    |                |                                             |       |      |
| MRMC054242                                                                                                    |                |                                             |       |      |
| fordere (1981                                                                                                    |                |                                             |       | 10.7 |
| SMN-MDMC056262                                                                                                    |                |                                             |       |      |
| 3MIT-MIRMCU34242                                                                                                    |                |                                             |       | 16.7 |
| Denominazione *                                                                                                    |                |                                             |       |      |
| ACCADEMIA GEORGICA                                                                                                    |                |                                             |       |      |
| Date ultrus nievazione ISTAT                                                                                                    |                |                                             |       |      |
| Data ultima rilevazione ISTAT                                                                                                    |                |                                             |       |      |
| Categorie *                                                                                                    |                |                                             |       |      |
| Museo, galleria e/o raccolta                                                                                                    |                |                                             |       |      |
|                                                                                                    |                |                                             |       |      |
| Tipziogia "                                                                                                    |                |                                             |       |      |
| rematico e/o specializzato                                                                                                    |                |                                             |       |      |
| Forms giuridica *                                                                                                    |                |                                             |       |      |
| Associazione riconosciuta (iscritta al registro delle persor                                                                                            | ne giuridiche) |                                             |       |      |
| Regone *                                                                                                    |                |                                             |       |      |
| Marche                                                                                                    |                |                                             |       |      |
|                                                                                                    |                |                                             |       |      |
| Provincia "                                                                                                    |                |                                             |       |      |
| macerata                                                                                                    |                |                                             |       |      |
| Conserve *                                                                                                    |                |                                             |       |      |
| Treia                                                                                                    |                |                                             |       |      |
| Industry stars *                                                                                                    |                |                                             | (10 * |      |
| PIAZZA DELLA REPUBBLICA 13                                                                                                    |                |                                             | 62010 |      |
|                                                                                                    |                |                                             |       |      |
| Latitudine                                                                                                    |                | Longitudine                                 |       |      |
| 43.7261999                                                                                                    |                | 12.6366075                                  |       |      |
|                                                                                                    |                |                                             |       |      |
| Natura giardiza *                                                                                                    |                | Museo interno?                              |       |      |
| Privato                                                                                                    |                | -                                           |       |      |
|                                                                                                    |                |                                             |       |      |
| ndirizzo Sito Web                                                                                                    | -              | www.accademiageorgica.it                    |       |      |
|                                                                                                    |                |                                             |       |      |
|                                                                                                    |                |                                             |       |      |
| ndirizzo di posta elettronica aziendale                                                                                                    |                |                                             |       |      |
| ndirizzo di posta elettronica aziendale<br>ndirizzo di posta elettronica certificata aziendale                                                          | -              | info@pec.accademiageorgica.it               |       |      |
| ndirizzo di posta elettronica aziendale<br>ndirizzo di posta elettronica certificata aziendale<br>Aumero di telefono fisco aziendale                    | -              | info@pec.accademiageorgica.it               |       |      |
| ndirizzo di posta elettronica aziondale<br>ndirizzo di posta elettronica certificata aziendale<br>iumero di telefono fisso aziendale                    | -              | info@pec.accademiageorgica.it<br>0/33215056 |       |      |
| ndrizzo di posta elettronica aziendale<br>ndrizzo di posta elettronica certificata aziendale<br>iumero di telefuno fisso aziendale<br>ACCALIVEI RECANTO | -              | info@pec.accademiageorgica.it<br>0733215056 | 0     |      |
| ndrizzo di posta elettronica aziendale<br>ndrizzo di posta elettronica conficata aziendale<br>iumeno di telefono fisso aziendale<br>Accalivia reclanto  | -              | info@pec.accademiageorgics.it<br>0/33215056 | •     |      |

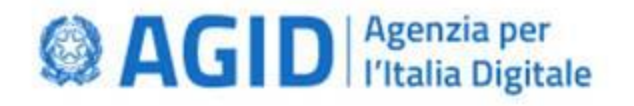

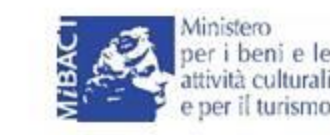

Se l'utente autenticato ha il profilo di «Responsabile gestione questionario», dopo aver cliccato su «Musei» e aver selezionato la propria struttura, può cliccare sul tasto **«Questionari»** ed accedere alla schermata che consente di impostare e gestire la compilazione del questionario di accreditamento. La schermata è composta da tre *Tab* che consentono di visualizzare l'elenco dei questionari ricevuti:

- **1.** In Corso: la cui compilazione è stata avviata ed è ancora in fase di svolgimento.
- Compilati: la cui compilazione è stata completata, sono stati verificati e inviati alla Regione per l'istruttoria.
- **3. Disponibili**: questionari nuovi ricevuti dalla Regione che devono essere configurati dal Direttore e compilati.

| Stai gestendo <b>ACC</b> | ADEMIA GEORGICA                                           |   |           |   |                       |
|--------------------------|-----------------------------------------------------------|---|-----------|---|-----------------------|
| < Indietro               | Questionari                                               | 1 | 2         | 3 |                       |
|                          |                                                           |   | COMPILATI |   |                       |
| Notifiche                |                                                           |   |           |   |                       |
| 🖪 Questionari            | Accreditamento definitivo VE<br>accreditamento definitivo |   |           |   | Configura 🌣 Compila 🗹 |
|                          | Domande totali: 202                                       |   |           |   | Esporta               |
| 📾 Notizie MiBACT         |                                                           |   |           |   |                       |
| 😧 FAQ                    |                                                           |   |           |   |                       |

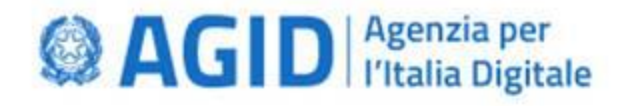

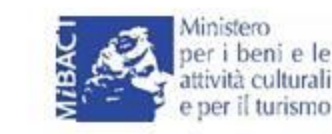

#### Configurazione di un questionario disponibile

Prima di poter procedere all'operazione di compilazione di un questionario presente nella Tab «Disponibili» è necessario innanzitutto configurarlo, cliccando sull'apposito tasto (1).

La configurazione è l'operazione di prima apertura del questionario, di identificazione degli eventuali delegati e di effettivo avvio della compilazione. Una volta configurato, il questionario transiterà dal Tab «Disponibili» al Tab «In Corso». Punto dal quale si potrà procedere effettivamente alla sua compilazione. Sarà sempre possibile accedere nuovamente alla configurazione per eventuali modifiche.

|                                                                         | IN CORSO | COMPILATI |                    |             |
|-------------------------------------------------------------------------|----------|-----------|--------------------|-------------|
| Nuovo modello di questionario 06-09-2019 17:00:18<br>prova questionario |          |           | Accreditamento SMN | Configura 🌣 |
| Quest.Accred.A2<br>Accreditamento Nazionale A                           |          |           | Accreditamento SMN | Configura 🗢 |
| Quest.Accred.A3<br>Accreditamento Nazionale A                           |          |           | Accreditamento SMN | Configura 🗢 |
| Quest.Accred.B2<br>Accreditamento Nazionale A                           |          |           | Accreditamento SMN | Configura 🗢 |
| Questionario Prova pwc                                                  |          |           |                    | Configura 🏟 |

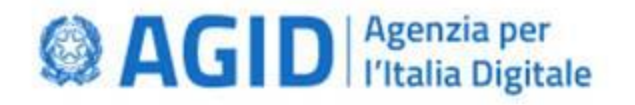

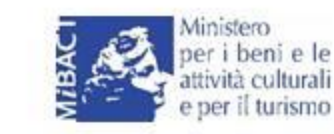

#### Configurazione di un questionario disponibile: aggiunta e selezione di delegati

Dopo aver cliccato sul tasto «Configura» di un questionario il sistema offre la possibilità di selezionare e aggiungere uno o più delegati alla compilazione del questionario. I delegati devono essere necessariamente utenti già registrati all'interno della piattaforma, per la propria struttura museale, dall'utente che ha il profilo di «Responsabile anagrafica utenti».

| OSSANOVA |                                                                                                    |
|----------|----------------------------------------------------------------------------------------------------|
| Configu  | Irazione questionario                                                                                       |
| Delegati |                                                                                                    |
|          | <b>Aggiungi delegato</b><br>Se vuoi aggiungere un delegato che non compare nella lista, puo aggiungerlo qui |
|          | Indietro Conferma 🗸                                                                                         |

È possibile semplicemente proseguire attraverso il tasto conferma, quindi senza individuare delegati, oppure cliccare sul tasto «Aggiungi delegato».

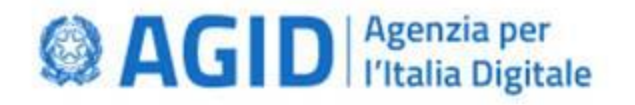

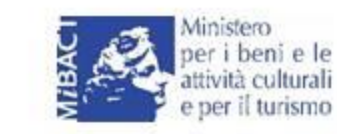

#### Configurazione di un questionario disponibile: aggiunta e selezione di delegati

Per selezionare uno o più delegati è sufficiente inserire la spunta nel quadratino accanto al nome dei delegati elencati dal sistema.

### Configurazione questionario

Delegati alla compilazione del questionario

| Aggiungi deleg     | sta alla commilazione del succtioneria                   |                                 |
|--------------------|----------------------------------------------------------|---------------------------------|
| Se vuoi aggiungere | DELEGATI ALLA COMPILAZIONE DEL QUESTIONARIO DISPONIBILI: | ella lista, puo aggiungerlo qui |
|                    | Paolo Rossi - MSMDFD82A23H501H                           |                                 |
|                    | ANNULLA CONFERMA                                         |                                 |

Nota Bene: il delegato alla compilazione del questionario è un soggetto individuato dal Direttore della struttura museale che è stato registrato nella Piattaforma dal Responsabile Anagrafica utenti del museo

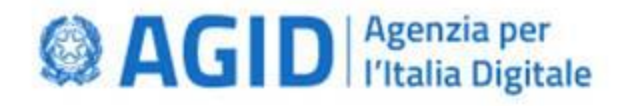

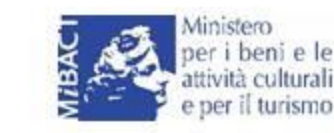

### Configurazione di un questionario disponibile: assegnazione delle sezioni ai delegati

Dopo aver aggiunto un delegato è possibile selezionare una o più sezioni che si desidera delegare alla compilazione (1). E' necessario selezionare almeno una sezione da delegare.

Se precedentemente configurato, cliccando sul tasto 'Modifica' si possono modificare le scelte precedenti. In questa sezione è anche possibile rimuovere il delegato attraverso l'apposito pulsante (2).

|   | Configuraz   | ione questionario                                                                                    |            |
|---|--------------|----------------------------------------------------------------------------------------------------|------------|
| C | )elegati     |                                                                                                    |            |
|   |              | Aggiungi delegato<br>Se vuoi aggiungere un delegato che non compare nella lista, puo aggiungerlo qui |            |
|   |              |                                                                                                    |            |
|   | Maria        | Parte A ORGANIZZAZIONE                                                                               | 0          |
|   | Rimuovi dele | gato                                                                                                 |            |
|   | 2            | Parte B COLLEZIONI                                                                                   | 1          |
|   |              | Parte C RAPPORTI CON IL PUBBLICO E COMUNICAZIONE                                                     | 0          |
|   |              | Parte D RAPPORTI CON IL TERRITORIO E CON GLI STAKEHOLDER                                             | 0          |
|   |              |                                                                                                    |            |
|   |              | Indietro                                                                                             | Modifica 🗸 |

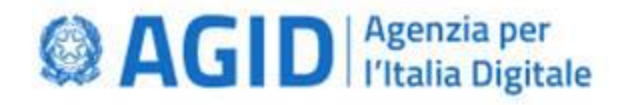

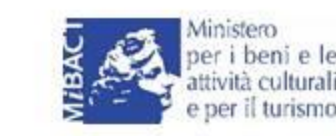

Una volta configurato, il questionario diventa disponibile nella sezione «In corso». Cliccando sul pulsante «Compila» si può procedere alla compilazione del questionario.

| <u>Sistema Museale</u>                   | Nazionale                                                      | 8                                             | Colombo Cristoforo   Ambito Struttura |
|------------------------------------------|----------------------------------------------------------------|-----------------------------------------------|---------------------------------------|
| Stai gestendo <b>Museo M</b>             | ario Ceroli                                                    |                                               |                                       |
| < Indietro                               | Questionari                                                    |                                               |                                       |
|                                          | IN CORSO COMP                                                  | PILATI DISPONIBILI                            |                                       |
| Creazione                                | Quest.Accred.A2<br>Accreditamento Nazionale A                  |                                               | Configu. Compila 🗗                    |
| 🛚 Questionari                            | Domande totali: 7                                              |                                               | Esporta                               |
| 😩 Utenti                                 | AccreditamentoOttobre2019                                      |                                               |                                       |
| 📾 Notizie MIBAC                          | Questionario di acceditamento nazionale<br>Domande totali: 202 | Esporta                                       | Esporta                               |
| Cliccando su 'Espo<br>in formato PDF, JS | rta' è possibile esportare il questionario<br>ON, XML o CSV.   | PDF file<br>JSON file<br>XML file<br>CSV file |                                       |

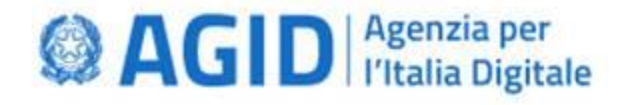

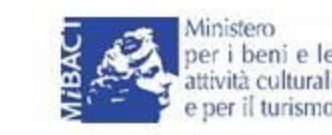

Dopo aver premuto il tasto «Compila» si accede alla schermata di compilazione del questionario, che mostra le sezioni presenti con la loro descrizione ed offre l'opportunità di iniziare la compilazione dalla prima domanda (1) o direttamente da una sezione specifica (2).

| Stai gestendo ABBAZIA DI FO      | SSANOVA                                                                                                    |
|----------------------------------|----------------------------------------------------------------------------------------------------|
| < Indietro                       | Questionario                                                                                                    |
| 血 Informazioni                   | Il questionario è composto di 3 sezioni. Riguarda l'accrediamento dei musei al sistema museale nazionale.                                                                                                    |
| Notifiche \$\$\phi_0^0 Creazione | A Organizzazione                                                                                                    |
| 🗓 Questionari                    | L'ambito che individua per la struttura museale: la sua natura, le forme di governo e gestione, l'assetto contabile, l'organizzazione del personale, le<br>dotazioni di carattere strutturale e di sicurezza, l'erogazione dei servizi al pubblico, le modalità di raccolta dei dati sull'attività del museo, i compiti e<br>le funzioni che si intendono assumere nel contesto territoriale. clonata                    |
| 🚢 Utenti                         | Compila la sezione organizzazione                                                                                                    |
| Notizie MIBAC                    | B Comunicazione                                                                                                    |
| 😯 FAQ                            | Le azioni ed iniziative che la struttura museale mette in atto per adempiere al suo mandato di comunicazione e promozione del patrimònio:<br>segnaletica che orienti il visitatore, utilizzo delle tecnologie, attività di promozione per mostre ed eventi, strumenti ed attività capaci di decodificare<br>il valore culturale dei beni in favore dei visitatori. clonato                                               |
|                                  | Compila la sezione comunicazione                                                                                                    |
|                                  | C Collezioni                                                                                                    |
|                                  | Le attività svolte dalla struttura museale per assicurare la conservazione la gestione e la cura delle proprie collezioni: collocazione in spazi idonei e<br>sicuri, dotazione di personale qualificato per la gestione dei bene adozione di misure di prevenzione per preservarne l'integrità, adozione di<br>catalogazione ed inventariazione, sviluppo e promozione della conoscenza, lo studio e la ricerca. clonato |
|                                  | Compila la sezione collezioni                                                                                                    |
|                                  | Inizia la compilazione                                                                                                    |

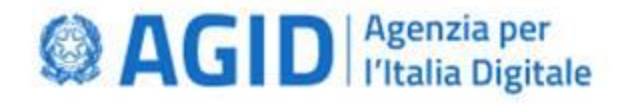

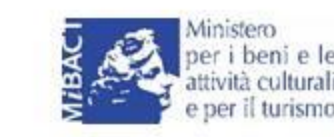

Il sistema dà la possibilità compilare le singole sezioni del questionario, fornendo indicazioni sullo stato di avanzamento e sul numero di domande compilate.

Inoltre permette operazioni di salvataggio per una successiva ripresa delle operazioni di compilazione.

| Questionario Museo: sezione ORGANIZZAZIONE                                                                                                    |                                                       |                                                     |                          |                              |                                                           |                                                                                                    |                      |               |                              |
|----------------------------------------------------------------------------------------------------|-------------------------------------------------------|-----------------------------------------------------|--------------------------|------------------------------|-----------------------------------------------------------|----------------------------------------------------------------------------------------------------|----------------------|---------------|------------------------------|
| li sistema salva le domande pagina por pagina in maniena automatica.<br>Recertati di completare la pagina cliccando su "Successivo" prima di uscire. |                                                       |                                                     | stato compilazione 3 204 |                              | 20 - E dispunibile an audioguida in lingua attaini        | 178 <sup>3</sup>                                                                                                    | -                    | 0             | •                            |
|                                                                                                    |                                                       |                                                     |                          |                              |                                                           |                                                                                                    |                      | н<br>0        |                              |
| Compila ORGANIZZAZIONE Compila COLLEZIONI Compila                                                                                                    | a RAPPORTI CON IL PUBBLICO E Compile<br>COMUNICAZIONE | RAPPORTI CON IL TERRITORIO E<br>CON GLI STAKEHOLDER | Verifica                 | Conferma e invia             | 21 - E disposible una guida multimediale?                 |                                                                                                    |                      | *<br>0        | NO<br>*                      |
|                                                                                                    |                                                       |                                                     |                          | _                            | $22$ . $\Gamma$ disposibile one guide multimediale in log | pus straniera?                                                                                                    |                      |               |                              |
| Destinazione d'uso degli spazi                                                                                                    |                                                       |                                                     |                          |                              |                                                           | Continua più tardi                                                                                                    |                      |               | *                            |
| 7 . Destinazione d'uso degli spazi                                                                                                    |                                                       |                                                     |                          |                              | 22 - Sono disponibili strumenti specifici per perso       | Pusi riprendere la compliazione del questionario del<br>partin al quele sei amiuto, in gualisios momento.<br>Confermi al quele controlare del tatoli 1 |                      |               |                              |
|                                                                                                    |                                                       |                                                     | 51                       | NO                           |                                                           |                                                                                                    |                      | *<br>0        | *                            |
| O sono spazi per lo svolgimento delle funzioni di concervazione (nel caso di muse)?                                                                  |                                                       |                                                     | 0                        | 0                            |                                                           |                                                                                                    |                      | Descelation ( | ettens pil tarili Succession |
| O sono spadi per le esposicioni permanenti (nel caso di musei)?                                                                                      |                                                       |                                                     | 0                        | 0                            | 1                                                         |                                                                                                    |                      |               |                              |
| Ci sono spasi per lo svolgimento delle funcioni di accoglienza o di informazione o di biglietteria?                                                  |                                                       |                                                     | 0                        | 0                            |                                                           |                                                                                                    |                      |               |                              |
| O sono servici anche per persone con disabilità?                                                                                                    |                                                       |                                                     | 0                        | 0                            |                                                           |                                                                                                    |                      |               |                              |
|                                                                                                    |                                                       |                                                     | Precedente               | ontinua più tardi Successivo | Continua                                                  | più tardi                                                                                                    |                      |               |                              |
|                                                                                                    |                                                       |                                                     |                          |                              | Puoi riprende<br>punto al quale<br>Confermi di vi         | re la compilazione del questi<br>e sei arrivato, in qualsiasi mo<br>oler continuare più tardi?<br>No si                                                | onario dal<br>mento. |               |                              |

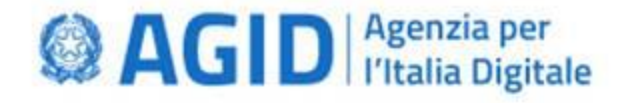

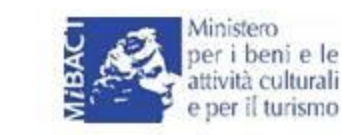

Una volta compilata la sezione è sempre possibile modificare le risposte date prima della operazione di verifica. I pulsanti di modifica e conferma sono visibili in basso a destra.

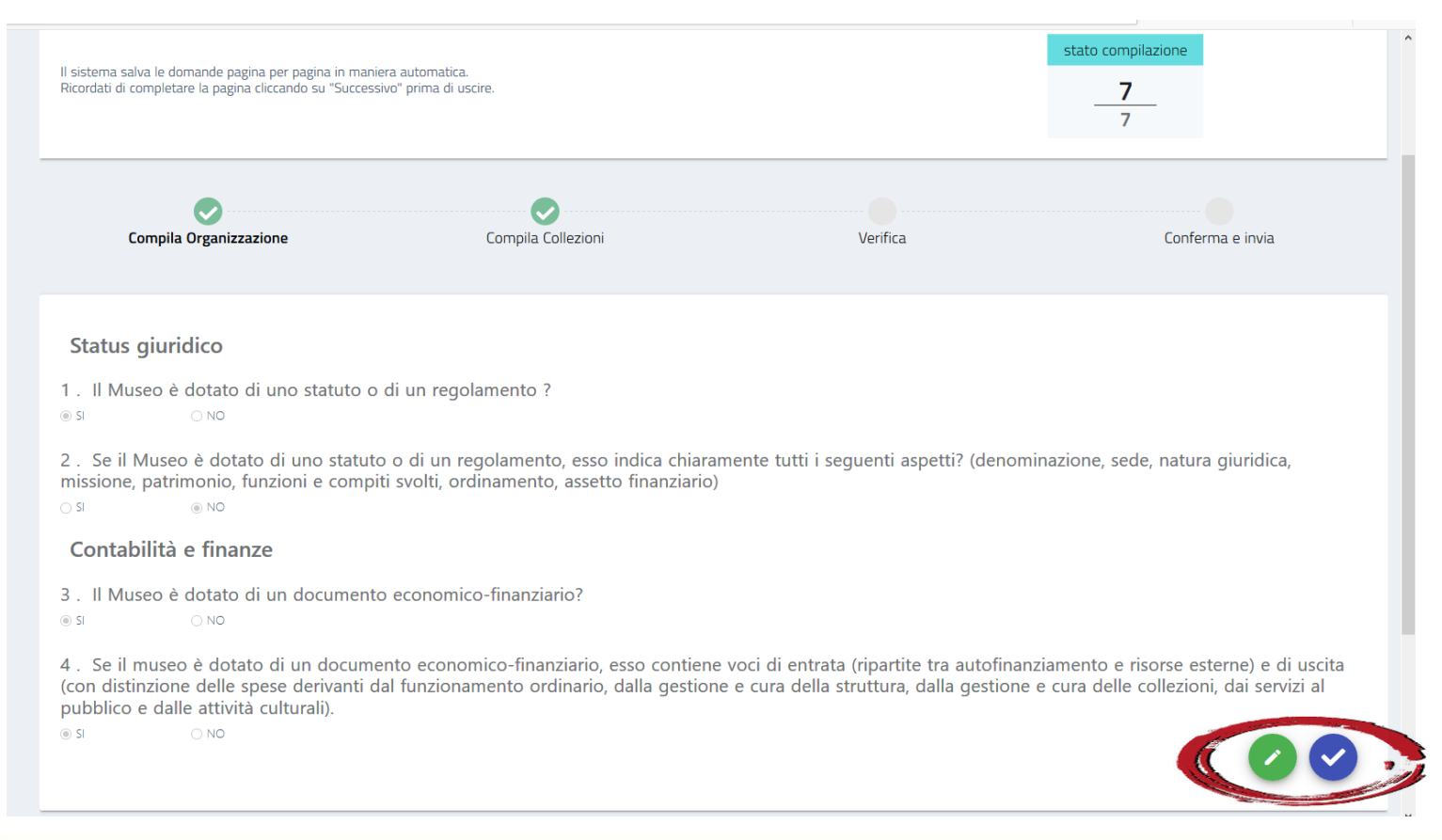

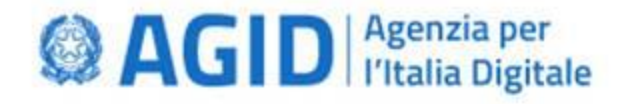

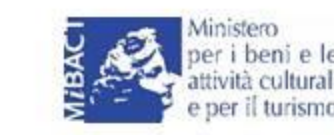

Una volta compilate tutte le sezioni è possibile procedere alla operazione di verifica delle risposte date. Il sistema segnala se qualche sezione non è stata completata nella sua interezza e consente di tornare nella schermata di compilazione evidenziando le domande non ancora compilate.

| Compila ORGANIZZAZIONE                                                                                                    | Compila COLLEZIONI                                                                                          | Compila RAPPORTI CON IL PUBBLICO E<br>COMUNICAZIONE                                                                                                    | Verifica                                  | Conferma e invia                  |
|----------------------------------------------------------------------------------------------------|----------------------------------------------------------------------------------------------------|----------------------------------------------------------------------------------------------------|-------------------------------------------|-----------------------------------|
| accreditamento definitivo                                                                                                   |                                                                                                    |                                                                                                    |                                           |                                   |
| A ORGANIZZAZIONE                                                                                                    |                                                                                                    |                                                                                                    |                                           |                                   |
| L'ambito che individua per la struttura museale: la sua n<br>pubblico, le modalità di raccolta dei dati sull'attività del r | atura, le forme di governo e gestione, l'assetto co<br>nuseo, i compiti e le funzioni che si intendono assi | ntabile, l'organizzazione del personale, le dotazioni di carattere strutturale e<br>umere nel contesto territoriale.                                    | di sicurezza, l'erogazione dei servizi al | domande completate<br>per sezione |
| ATTENZIONE: sezione con domande non com                                                                                     | pilate                                                                                                    |                                                                                                    |                                           | <b>36</b>                         |
| Visualizza risposte                                                                                                    |                                                                                                    |                                                                                                    |                                           |                                   |
| B COLLEZIONI                                                                                                    |                                                                                                    |                                                                                                    |                                           |                                   |
| Le attività svolte dalla struttura museale per assicurare<br>adozione di misure di prevenzione per preservarne l'inte       | la conservazione, la gestione e la cura delle propri<br>grità, adozione di catalogazione ed inventariazione | e collezioni: collocazione in spazi idonei e sicuri, dotazione di personale qualif<br>; sviluppo e promozione della conoscenza, lo studio e la ricerca. | icato per la gestione dei beni,           | domande completate<br>per sezione |
| ATTENZIONE: sezione con tutte le domande v                                                                                  | uote                                                                                                    |                                                                                                    |                                           | 0                                 |
| Visualizza risposte                                                                                                    |                                                                                                    |                                                                                                    |                                           | 55                                |
| C RAPPORTI CON IL PUBBLICO E COM                                                                                            | IUNICAZIONE                                                                                                 |                                                                                                    |                                           |                                   |
| Le azioni ed iniziative che la struttura museale mette in<br>promozione per mostre ed eventi, strumenti ed attività (       | atto per adempiere al suo mandato di comunicazi<br>capaci di decodificare il valore culturale dei beni in   | one e promozione del patrimonio: segnaletica che orienti il visitatore, utilizzo<br>favore dei visitatori.                                              | delle tecnologie, attività di             | domande completate<br>per sezione |
| ATTENZIONE: sezione con tutte le domande v                                                                                  | ruote                                                                                                    |                                                                                                    |                                           |                                   |
| Visualizza risposte                                                                                                    |                                                                                                    |                                                                                                    |                                           | 70                                |

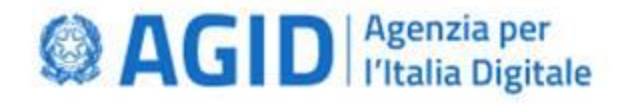

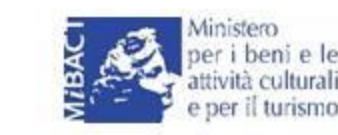

### 8. Funzione «Questionari»: compilazione dei questionari

L'operazione di conferma in fase di verifica delle risposte date, una volta approvata non consentirà più ulteriori modifiche delle risposte date in compilazione.

| Compila Organizzazione                     | Compila Collezioni                                                                                                    | Verifica | Conferma e invia                  |
|--------------------------------------------|----------------------------------------------------------------------------------------------------|----------|-----------------------------------|
| A Organizzazione                           |                                                                                                    |          |                                   |
| sezione organizzazione                     |                                                                                                    |          | domande completate                |
| Visualizza risposte                        | <b>Verifica questionario</b><br>Una volta verificato, il questionario non sarà più modificabile.<br>Sei sicuro di voler procedere? |          | <u>4</u><br>4                     |
| B Collezioni                               |                                                                                                    |          |                                   |
| sezione collezioni.<br>Visualizza risposte | NOSÌ                                                                                                    |          | domande completate<br>per sezione |
|                                            |                                                                                                    |          | 3                                 |
|                                            | Conferma<br>verifica                                                                                                    |          |                                   |

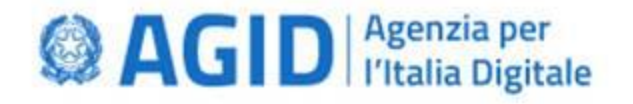

museo.

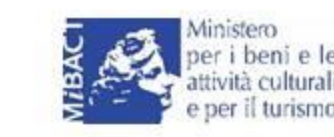

### 8. Funzione «Questionari»: compilazione dei questionari

A seguito della fase di verifica e convalida delle risposte sarà possibile, eventualmente, inserire delle note e allegare dei file in corrispondenza di ognuna delle risposte fornite alle domande.

Infine attraverso il pulsante Conferma e Invia il questionario potrà essere finalizzato ed inviato alla Regione. L'operazione di caricamento degli allegati e di invio del questionario è riservata al solo direttore del

| Compila Organizzazione                                                                                                    | Compila Collezioni                                                                                                    | Verifica                                                     | Conferma e invia          |
|----------------------------------------------------------------------------------------------------|----------------------------------------------------------------------------------------------------|--------------------------------------------------------------|---------------------------|
| Il questionario è stato confermato, ora è possibile<br>Le domande sono divise per sezione.<br>La dimensione massima consentita per ciascun fil<br>Prima di procedere, ricordati di confermare l'invio | aggiungere dei documenti da allegare a ogni doman<br>e è di <b>5MB</b> , mentre il limite di file caricati <b>per l'interc</b><br>lei file per ogni singola domanda. | da, se necessario.<br>9 <b>questionario</b> è di <b>30MB</b> | Conferma e invia @        |
|                                                                                                    | ORGANIZZAZIONE                                                                                                    | COLLEZIONI                                                   |                           |
| sezione organizzazione<br>Domande della sezione: 4                                                                                                    |                                                                                                    |                                                              |                           |
| 1. Il Museo è dotato di uno statuto o di un regolar<br>Risposta: SI                                                                                                    | nento ?                                                                                                    | Documenti da allegare:                                       |                           |
|                                                                                                    |                                                                                                    |                                                              | ALLEGA DOCUMENTI CONFERMA |
| <ol> <li>Se il Museo è dotato di uno statuto o di un reggi<br/>(denominazione, sede, natura giuridica, missione, j<br/>finanziario)</li> <li>Risposta: NO</li> </ol>                                  | alamento, esso indica chiaramente tutti i seguenti as<br>aatrimonio, funzioni e compiti svolti, ordinamento, as                                                      | petti? Documenti da allegare:<br>ssetto                      |                           |
|                                                                                                    |                                                                                                    |                                                              | ALLEGA DOCUMENTI CONFERMA |

Dopo la conferma il questionario, immodificabile, transiterà nel Tab Compilati della schermata Questionari e sarà accessibile per la sola consultazione.